## Näin päivität IPTV-boksiin Maxivisionin ohjelmiston

Tuetut mallit: Arris (Motorola) VIP4302, VIP1853, VIP2853, VIP1113, VIP1113M, VIP1003 ja VIP1103

Suosittelemme tilaamaan laitteeseen uuden kaukosäätimen. Nykyisestä kaukosäätimestäsi puuttuu "Koti"näppäin, jota tarvitaan tallenteiden ja videokirjaston katsomista sekä asetusten muuttamista varten. Voit tilata kaukosäätimen Maxivision Palvelukeskuksesta.

- 1. Kirjoita kenttään siirtokoodi: siirry.
- 2. Rekisteröi laitteesi. Boksin mallin ja muut tarvittavat tiedot näet laitteen pohjassa olevasta arvokilvestä.
- Kytke laite televisioon ja virtalähteeseen. Jos laite on jo kytkettynä, uudelleenkäynnistä boksi irrottamalla virtajohto hetkeksi. Heti kun laite on käynnistynyt, avaa asetussivusto MENUpainikkeella. (paina MENU-painiketta mahdollisimman nopeasti sen jälkeen kun laite on herännyt)
- 4. Mene "System"-valikkoon ja tee "Factory Reset" sekä "Remove Software".

Jos "Factory Reset" tai "Remove Software" -nappeja ei voi painaa, avaa **"Advanced"-valikko** kaukosäätimen numeropainikkeilla, kirjoittamalla koodi **7532**. Etene Advanced valikkoon ja muuta listan lopusta kohdat:

Enable Factory reset= Yes Enable Remove SW= Yes.

Tämän jälkeen etene **Exit-valikkoon**, ja tallenna asetukset valitsemalla: **"Save and Reboot"**. Kun laite käynnistyy uudelleen, avaa asetussivusto uudelleen painamalla **MENU**-painiketta mahdollisimman nopeasti. Nyt voit toistaa **kohdan 3**.

- 5. Mene Exit-valikkoon ja valitse "Reboot without Saving".
- 6. Avaa asetussivusto uudelleen Menu-painikkeella.
- 7. Avaa **"Advanced"-valikko** kaukosäätimen numeropainikkeilla kirjoittamalla koodi **7532**. Vaihda tämän jälkeen seuraavat arvot valikossa:

Splash protocol = **363** Kernel protocol = **363** HTTP server = **83.216.4.79** Ignore VCI= **YES**  Voit pyyhkiä nykyiset numerot **Back**-painikkeella. Pisteen saat tehtyä **OK**-painikkeella.

8. Tallenna asetukset **Exit**-valikosta (**Save and Reboot**). Maxivisionin ohjelmisto on nyt asennettu ja voit aloittaa television katselun.

**Huom!** Kun päivität nykyiseen IPTV-boksin käyttöjärjestelmän Maxivisionin ohjelmistoksi, sitä ei voi enää päivittää takaisin muutoksen jälkeen. Maxivision ei vastaa päivityksen mahdollisesti aiheuttamista vahingoista boksille.

Tutustu Maxivision Palvelukeskuksen Kauppaan -

voit tilata lisäkanavapaketteja ja palveluita kellon ympäri! Palvelut avautuvat käyttöösi heti tilauksen jälkeen.

Huom. kun syötät numeroita, näyttö reagoi vasta kun kaikki numerot on syötetty.

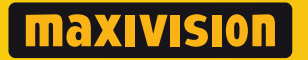